## **Beginner's Tutorial**

## How to Create and Use a TrueCrypt Container

This chapter contains step-by-step instructions on how to create, mount, and use a TrueCrypt volume. We strongly recommend that you also read the other sections of this manual, as they contain important information.

## Step 1:

If you have not done so, download and install TrueCrypt. Then launch TrueCrypt by double-clicking the file *TrueCrypt.exe* or by clicking the TrueCrypt shortcut in your Windows Start menu.

| Step | 2: |
|------|----|
|------|----|

| ∰ T  | rueCrypt          |                 |          |                   |                |                      |                   |                | _             |      |
|------|-------------------|-----------------|----------|-------------------|----------------|----------------------|-------------------|----------------|---------------|------|
| File | Volumes           | Keyfiles        | Tools    | Settings          | Help           |                      |                   |                | <u>H</u> ome  | page |
|      | uiun Unlu         |                 |          |                   |                | Sina                 | <b>Farmuchian</b> | Alexanithes    | T             |      |
|      | nve volu          | me              |          |                   |                | Size                 | Encryption        | Algorithm      | туре          |      |
|      | E:<br>C:          |                 |          |                   |                |                      |                   |                |               |      |
|      | ≥G;<br>≥H:        |                 |          |                   |                |                      |                   |                |               |      |
| 5    | ≥I:               |                 |          |                   |                |                      |                   |                |               |      |
| S.   | ÞJ;               |                 |          |                   |                |                      |                   |                |               |      |
| 6    | ≥K:               |                 |          |                   |                |                      |                   |                |               |      |
|      | ≥L:               |                 |          |                   |                |                      |                   |                |               |      |
| 4    | ₩[1]:<br>>> N   : |                 |          |                   |                |                      |                   |                |               |      |
|      | • NG<br>• O:      |                 |          |                   |                |                      |                   |                |               |      |
|      | ≥P:               |                 |          |                   |                |                      |                   |                |               |      |
| S.   | ≥Q:               |                 |          |                   |                |                      |                   |                |               |      |
| 6    | ≥S:               |                 |          |                   |                |                      |                   |                |               |      |
|      | ₽T:               |                 |          |                   |                |                      |                   |                |               | _    |
|      |                   |                 |          |                   |                |                      |                   |                |               |      |
|      | <u>C</u> real     | e Volume        |          |                   | Volume Propert | ies                  | [                 | <u>₩</u> ipe ( | Iache         |      |
| _v   | 'olume            |                 |          |                   |                |                      |                   |                |               |      |
|      |                   |                 |          |                   |                |                      | •                 | Select         | <u>F</u> ile  |      |
|      |                   | I▼ <u>N</u> eve | r save h | iistory           |                | Volume <u>T</u> ools |                   | Select D       | <u>e</u> vice |      |
|      | Mou               | unt             |          | <u>A</u> uto-Moun | t Devices      | Di <u>s</u> moun     | t All             |                | E <u>x</u> it |      |

The main TrueCrypt window should appear. Click Create Volume (marked with a red rectangle for clarity).

## Step 3:

| 🕌 TrueCrypt Volume Creation Wizard |                                                                                                    |
|------------------------------------|----------------------------------------------------------------------------------------------------|
|                                    | TrueCrypt Volume Creation Wizard                                                                                                    |
|                                    | Create an encrypted file container                                                                                                    |
|                                    | Creates a virtual encrypted disk within a file. Recommended for<br>inexperienced users.<br>More information                                                                                                    |
|                                    | C Encrypt a pop-system partition/drive                                                                                                    |
|                                    | Encrypt a non-system partition on any internal or outproal                                                                                                    |
|                                    | drive (e.g. a flash drive). Optionally, creates a hidden volume.                                                                                                    |
|                                    | C Encrypt the system partition or entire system drive                                                                                                    |
| TBU                                | Encrypts the partition/drive where Windows is installed. Anyone<br>who wants to gain access and use the system, read and write<br>files, etc., will need to enter the correct password each time<br>before Windows boots. Optionally, creates a hidden system.<br><u>More information about system encryption</u> |
|                                    |                                                                                                    |
|                                    | Help < Prev Next > Cancel                                                                                                    |

The TrueCrypt Volume Creation Wizard window should appear.

In this step you need to choose where you wish the TrueCrypt volume to be created. A TrueCrypt volume can reside in a file, which is also called container, in a partition or drive. In this tutorial, we will choose the first option and create a TrueCrypt volume within a file.

As the option is selected by default, you can just click **Next**.

Note: In the following steps, the screenshots will show only the right-hand part of the Wizard window.

Step 4:

| Volume Type                                                                                                    |  |  |
|----------------------------------------------------------------------------------------------------|--|--|
| Standard TrueCrypt volume                                                                                                    |  |  |
| Select this option if you want to create a normal TrueCrypt volume.                                                                                                    |  |  |
| C Hi <u>d</u> den TrueCrypt volume                                                                                                    |  |  |
| It may happen that you are forced by somebody to reveal the<br>password to an encrypted volume. There are many situations<br>where you cannot refuse to reveal the password (for example,<br>due to extortion). Using a so-called hidden volume allows you to<br>solve such situations without revealing the password to your<br>volume. |  |  |
| More information about hidden volumes                                                                                                    |  |  |
| Help < Prev Next > Cancel                                                                                                    |  |  |

In this step you need to choose whether to create a standard or hidden TrueCrypt volume. In this tutorial, we will choose the former option and create a standard TrueCrypt volume.

As the option is selected by default, you can just click Next.

Step 5:

| Volume Location                                                                                                    |                                                                                                    |
|----------------------------------------------------------------------------------------------------|----------------------------------------------------------------------------------------------------|
| <b>•</b>                                                                                                    | Select <u>F</u> ile                                                                                         |
| Never save history                                                                                                    |                                                                                                    |
| A TrueCrypt volume can reside in a file (called Tr<br>which can reside on a hard disk, on a USB flash o<br>TrueCrypt container is just like any normal file (it<br>example, moved, copied and deleted as any nor<br>'Select File' to choose a filename for the container<br>location where you wish the container to be crea | rueCrypt container),<br>drive, etc. A<br>: can be, for<br>mal file). Click<br>er and to select the<br>ated. |
| WARNING: If you select an existing file, TrueCry<br>it; the file be deleted and replaced with the new<br>TrueCrypt container. You will be able to encrypt<br>on) by moving them to the TrueCrypt container<br>to create now.                                                                                                 | ypt will NOT encrypt<br>ly created<br>existing files (later<br>that you are about                           |
| Help < Prev Next                                                                                                    | > Cancel                                                                                                    |

In this step you have to specify where you wish the TrueCrypt volume (file container) to be created. Note that a TrueCrypt container is just like any normal file. It can be, for example, moved or deleted as any normal file. It also needs a filename, which you will choose in the next step.

#### Click Select File.

The standard Windows file selector should appear (while the window of the TrueCrypt Volume Creation Wizard remains open in the background).

### Step 6:

| Specify Path and | File Name                            |                 |   |       |          | <u>?</u> ×             |
|------------------|--------------------------------------|-----------------|---|-------|----------|------------------------|
| Look jn:         | Documen My Documen                   | ts              | - | ] 🗢 🖻 | ) 💣 🎟 -  |                        |
| My Computer      |                                      |                 |   |       |          |                        |
| My Documents     |                                      |                 |   |       |          |                        |
| <b>Fiecent</b>   |                                      |                 |   |       |          |                        |
|                  |                                      |                 |   |       |          |                        |
|                  | File <u>n</u> ame:<br>Files of tupe: | My Volume       |   |       |          | <u>S</u> ave<br>Cancel |
|                  | Files of type:                       | All Files (".") |   |       | <u> </u> |                        |

In this tutorial, we will create our TrueCrypt volume in the folder *D*: \*My Documents*\ and the filename of the volume (container) will be *My Volume* (as can be seen in the screenshot above). You may, of course, choose any other filename and location you like (for example, on a USB memory stick). Note that the file *My Volume* does not exist yet – TrueCrypt will create it.

IMPORTANT: Note that TrueCrypt will *not* encrypt any existing files. If you select an existing file, it will be overwritten and replaced by the newly created volume (so the overwritten file will be *lost, not* encrypted). You will be able to encrypt existing files (later on) by moving them to the TrueCrypt volume that we are creating now.\*

Select the desired path (where you wish the container to be created) in the file selector.

Type the desired container filename in the File name box.

Click Save.

The file selector window should disappear.

Step 7:

| Volume Location                                                                                                    |                                                            |
|----------------------------------------------------------------------------------------------------|------------------------------------------------------------|
| D:\My Documents\My Volume Sele                                                                                                    | ct <u>F</u> ile                                            |
| Never save history                                                                                                    |                                                            |
| A TrueCrypt volume can reside in a file (called TrueCrypt<br>which can reside on a hard disk, on a USB flash drive, et<br>TrueCrypt container is just like any normal file (it can be<br>example, moved, copied and deleted as any normal file)<br>'Select File' to choose a filename for the container and to<br>location where you wish the container to be created. | t container),<br>cc. A<br>, for<br>. Click<br>o select the |
| WARNING: If you select an existing file, TrueCrypt will N<br>it; the file be deleted and replaced with the newly create<br>TrueCrypt container. You will be able to encrypt existing<br>on) by moving them to the TrueCrypt container that you<br>to create now.                                                                                                    | IOT encrypt<br>ed<br>) files (later<br>u are about         |
| Help < Prev Next >                                                                                                    | Cancel                                                     |

In the Volume Creation Wizard window, click Next.

Step 8:

| Encryption Options                                                                                                    |                                                                                                    |
|----------------------------------------------------------------------------------------------------|----------------------------------------------------------------------------------------------------|
|                                                                                                    | Test                                                                                                    |
| FIPS-approved cipher (Rijndael, published<br>used by U.S. government departments and<br>classified information up to the Top Secret<br>128-bit block, 14 rounds (AES-256). Mode<br><u>More information on AES</u> | in 1998) that may be<br>d agencies to protect<br>level. 256-bit key,<br>of operation is XTS.<br><u>B</u> enchmark |
| Hash Algorithm           RIPEMD-160         Information or                                                                                                    | hash algorithms                                                                                                   |
| Help < Prev Ne                                                                                                    | ext > Cancel                                                                                                    |

Here you can choose an encryption algorithm and a hash algorithm for the volume. If you are not sure what to select here, you can use the default settings and click **Next** (for more information, see Chapters Encryption Algorithms and Hash Algorithms).

Step 9:

| Volume Size                                                                                                    |
|----------------------------------------------------------------------------------------------------|
| 1 Скв Смв Сдв                                                                                                    |
| Free space on drive D:\ is 846.56 MB.                                                                                     |
| If you create a dynamic (sparse-file) container, this parameter will specify its maximum size.                            |
| Note that the minimum possible size of a FAT volume is 275 KB.<br>The minimum possible size of an NTFS volume is 2829 KB. |
| Help < Prev Next > Cancel                                                                                                 |

Here we specify that we wish the size of our TrueCrypt container to be 1 megabyte. You may, of course, specify a different size. After you type the desired size in the input field (marked with a red rectangle), click **Next**.

Step 10:

| Volume Password                                                                                                    |
|----------------------------------------------------------------------------------------------------|
| Password:                                                                                                    |
|                                                                                                    |
| Display password     Keyfiles       Use keyfiles     Line keyfiles                                                                                                    |
| It is very important that you choose a good password. You should<br>avoid choosing one that contains only a single word that can be<br>found in a dictionary (or a combination of 2, 3, or 4 such words). It<br>should not contain any names or dates of birth. It should not be easy<br>to guess. A good password is a random combination of upper and<br>lower case letters, numbers, and special characters, such as @ $^ = $<br>* + etc. We recommend choosing a password consisting of more than<br>20 characters (the longer, the better). The maximum password<br>length is 64 characters. |
| Help < Prev Next > Cancel                                                                                                    |

This is one of the most important steps. Here you have to choose a good volume password.

Read carefully the information displayed in the Wizard window about what is considered a good password.

After you choose a good password, type it in the first input field. Then re-type it in the input field below the first one and click **Next**.

| Volume Format                                                                                                    |
|----------------------------------------------------------------------------------------------------|
| Options<br>Filesystem FAT 💌 Cluster Default 💌 🗖 Dynamic                                                                                                    |
| Random Pool: A0B05BC33EB6D3FA30A05F6355622D13 🔽<br>Header Key:<br>Master Key:                                                                                                    |
| Abort                                                                                                    |
| Done Speed Left                                                                                                    |
| IMPORTANT: Move your mouse as randomly as possible within this<br>window. The longer you move it, the better. This significantly<br>increases the cryptographic strength of the encryption keys. Then<br>click Format to create the volume. |
| Help < Prev Format Cancel                                                                                                    |

Move your mouse as randomly as possible within the Volume Creation Wizard window at least for 30 seconds. The longer you move the mouse, the better. This significantly increases the cryptographic strength of the encryption keys (which increases security).

#### Click Format.

Volume creation should begin. TrueCrypt will now create a file called *My Volume* in the folder *D: My Documents* (as we specified in Step 6). This file will be a TrueCrypt container (it will contain the encrypted TrueCrypt volume). Depending on the size of the volume, the volume creation may take a long time. After it finishes, the following dialog box will appear:

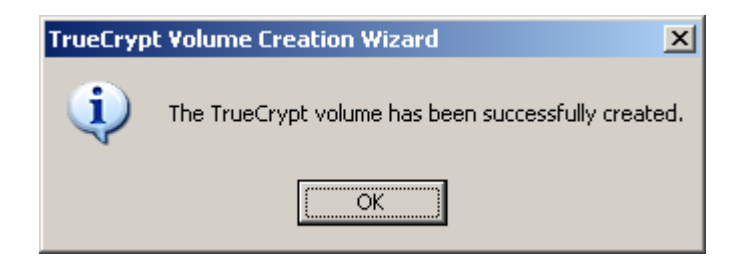

Click **OK** to close the dialog box.

Step 12:

| Volume Created                                                                                                    |
|----------------------------------------------------------------------------------------------------|
| The TrueCrypt volume has been created and is ready for use. If<br>you wish to create another TrueCrypt volume, click Next.<br>Otherwise, click Exit. |
|                                                                                                    |
|                                                                                                    |
| Help < Prev Next > Exit                                                                                                    |

We have just successfully created a TrueCrypt volume (file container).

In the TrueCrypt Volume Creation Wizard window, click Exit.

The Wizard window should disappear.

In the remaining steps, we will mount the volume we just created. We will return to the main TrueCrypt window (which should still be open, but if it is not, repeat Step 1 to launch TrueCrypt and then continue from Step 13.)

## Step 13:

| Ľ1   | FrueCrypt     |                |          |                   |                    |                    |            |                    | _                     |      |
|------|---------------|----------------|----------|-------------------|--------------------|--------------------|------------|--------------------|-----------------------|------|
| File | Volumes       | Keyfiles       | Tools    | Settings          | Help               |                    |            |                    | Home                  | page |
|      | Drive Volu    | me             |          |                   |                    | Size               | Encryption | n Algorithm        | Туре                  |      |
| 4    | G:<br>H:      |                |          |                   |                    |                    |            |                    |                       |      |
| 4    | ≥I:<br>≥J:    |                |          |                   |                    |                    |            |                    |                       |      |
|      | E:            |                |          |                   |                    |                    |            |                    |                       |      |
| 000  | N:            |                |          |                   |                    |                    |            |                    |                       | ┛    |
| 9    | ≥0;<br>≥0;    |                |          |                   |                    |                    |            |                    |                       |      |
| 4    | S:<br>T:      |                |          |                   |                    |                    |            |                    |                       | •    |
|      | <u>C</u> reat | e Volume       |          |                   | <u>V</u> olume Pro | perties            |            | <u>Wi</u> pe (     | Iache                 |      |
| _'   | Volume —      |                |          |                   |                    |                    |            |                    |                       |      |
|      |               | ✓ <u>N</u> eve | r save h | istory            |                    | Volume <u>T</u> oo | ▼<br>Is    | Select<br>Select D | Eile<br><u>e</u> vice |      |
|      | Mou           | Int            |          | <u>A</u> uto-Moun | t Devices          | Di <u>s</u> mou    | nt All     |                    | E <u>x</u> it         |      |

Select a drive letter from the list (marked with a red rectangle). This will be the drive letter to which the TrueCrypt container will be mounted.

Note: In this tutorial, we chose the drive letter M, but you may of course choose any other available drive letter.

## Step 14:

| 旧    | TrueCrypt                |                         |          |                   |             |                      |                      |                  |
|------|--------------------------|-------------------------|----------|-------------------|-------------|----------------------|----------------------|------------------|
| File | Volumes                  | Keyfiles                | Tools    | Settings          | Help        |                      |                      | <u>H</u> omepage |
|      | Drive Volu               | me                      |          |                   |             | Size                 | Encryption Algorithm | Туре             |
| 4    | G:<br>H:                 |                         |          |                   |             |                      |                      |                  |
| 4    | ≥ I:<br>≥ J:             |                         |          |                   |             |                      |                      |                  |
| 4    | K: L:                    |                         |          |                   |             |                      |                      |                  |
|      | ≥ <mark>M:</mark><br>≥N: |                         |          |                   |             |                      |                      |                  |
| 9    | O: P:                    |                         |          |                   |             |                      |                      |                  |
| 9    | ≥Q:<br>≥S:               |                         |          |                   |             |                      |                      | _                |
|      | ✓ 1:                     |                         |          |                   |             |                      |                      |                  |
|      | ⊆real                    | te Volume               |          |                   | Volume Prop | erties               | ∭ipe                 | Cache            |
| Ιг   | Volume                   |                         |          |                   |             |                      |                      |                  |
|      |                          |                         |          |                   |             |                      | Select               | : <u>F</u> ile   |
|      |                          | I <b>⊻</b> <u>N</u> eve | r save f | listory           |             | Volume <u>T</u> ools | Select [             | Device           |
|      | Mou                      | unt                     |          | <u>A</u> uto-Mour | It Devices  | Di <u>s</u> moun     | t All                | E <u>x</u> it    |

Click Select File.

The standard file selector window should appear.

## Step 15:

| Select a TrueCry                                 | pt Volume          |                 |   |         | <u>? ×</u>   |
|--------------------------------------------------|--------------------|-----------------|---|---------|--------------|
| Look jn:                                         | 🗀 My Documen       | ts              | - | 🗢 🗈 💣 🎫 |              |
| My Computer<br>My Documents<br>Desktop<br>Recent | My Volume          |                 |   |         |              |
|                                                  | File <u>n</u> ame: | My Volume       |   |         | <u>O</u> pen |
|                                                  | Files of type:     | All Files (*.*) |   | •       | Cancel       |

In the file selector, browse to the container file (which we created in Steps 6-11) and select it.

Click **Open** (in the file selector window).

The file selector window should disappear.

In the following steps, we will return to the main TrueCrypt window.

## Step 16:

| ŧ٢.  | TrueCryp     | t           |          |             |           |           |                     |            |              | _             | . 🗆 🗙    |
|------|--------------|-------------|----------|-------------|-----------|-----------|---------------------|------------|--------------|---------------|----------|
| File | Volumes      | Keyfiles    | Tools    | Settings    | Help      |           |                     |            |              | Home          | epage    |
| Γ    | Drive Volu   | ime         |          |             |           |           | Size                | Encryption | Algorithm    | Туре          |          |
| 6    | ₽E:          |             |          |             |           |           |                     |            |              |               |          |
| 5    |              |             |          |             |           |           |                     |            |              |               |          |
| 5    | ≫H:          |             |          |             |           |           |                     |            |              |               |          |
| 5    | ₩I:          |             |          |             |           |           |                     |            |              |               |          |
|      | ₩J;<br>™V:   |             |          |             |           |           |                     |            |              |               |          |
|      | ₩N;<br>Delte |             |          |             |           |           |                     |            |              |               |          |
|      | ≥M:          |             |          |             |           |           |                     |            |              |               |          |
| 5    | ≥N:          |             |          |             |           |           |                     |            |              |               |          |
| 5    | O:           |             |          |             |           |           |                     |            |              |               |          |
| 5    | ₽:           |             |          |             |           |           |                     |            |              |               |          |
| 5    | ≥Q:          |             |          |             |           |           |                     |            |              |               |          |
|      | ≫S:<br>≫t:   |             |          |             |           |           |                     |            |              |               |          |
|      | er 1:        |             |          |             |           |           |                     |            |              |               | <u> </u> |
|      |              |             |          |             |           |           |                     |            |              |               |          |
|      | Crea         | te Volume   | 1        |             | Volume I  | Propertie |                     |            | Wine (       | ache          |          |
|      |              | ice volanie |          |             | Volumen   | rioporde  | .2                  | _          | <u>mps</u> ( | -96116        |          |
| _ '  | Volume —     |             |          |             |           |           |                     |            |              |               |          |
|      | 1111         | D:\My D     | ocumer   | its\My Volu | me        |           |                     | •          | Select       | <u>F</u> ile  |          |
|      |              | Veve        | r save h | istory      |           |           |                     |            |              |               |          |
|      | 10000        |             |          |             |           | Vo        | olume <u>T</u> ools |            | Select D     | <u>e</u> vice |          |
|      |              |             |          |             |           |           |                     |            |              |               |          |
|      |              |             |          |             |           |           |                     |            |              |               |          |
|      | Mo           | unt         |          | Auto-Mour   | t Devices |           | Dismount            | : All      |              | Exit          |          |
|      |              |             |          |             |           |           |                     |            |              |               |          |
|      |              |             |          |             |           |           |                     |            |              |               |          |

In the main TrueCrypt window, click Mount.

Password prompt dialog window should appear.

| Step | 1 | 7 | : |
|------|---|---|---|
|------|---|---|---|

| 📳 TrueCryp  | ot                     |          |                   |             |             |                      |          |              |                 | . 🗆 🗙 |
|-------------|------------------------|----------|-------------------|-------------|-------------|----------------------|----------|--------------|-----------------|-------|
| File Volume | s Keyfiles             | Tools    | Settings          | Help        |             |                      |          |              | <u>H</u> om     | epage |
| Drive Vo    | lume                   |          |                   |             |             | Size                 | Encrypti | on Algorithm | Туре            |       |
| €:          |                        |          |                   |             |             |                      |          |              |                 |       |
| 🥯 G:        |                        |          |                   |             |             |                      |          |              |                 |       |
| See H:      |                        |          |                   |             |             |                      |          |              |                 |       |
| I:          |                        |          |                   |             |             |                      |          |              |                 |       |
|             |                        |          |                   |             |             |                      |          |              |                 |       |
|             |                        |          |                   |             |             |                      |          |              |                 |       |
| - M:        |                        |          |                   |             |             |                      |          |              | 1               |       |
| 🥯 N:        | Enter pase             | sword    | for D:\My         | Documer     | nts\My      | Volume               |          |              |                 |       |
| ee:         |                        |          |                   |             |             |                      |          |              |                 |       |
| P:          | Passwor                | rd:      |                   |             |             |                      |          | OK           |                 |       |
|             |                        |          | Casha aa          |             | d kan filas |                      |          | Canaal       |                 |       |
|             |                        |          | Cache pas         | sswords and | i keynies   | in memory            |          | Cancel       |                 | -     |
| 1           |                        |          | Display Pa        | assword     |             |                      |          |              |                 |       |
|             |                        |          | Use keyfil        | es          | K           | eyfiles              | Mou      | int Options  |                 |       |
| <u></u> re  | a <del>ce volume</del> |          |                   | Tolouie     | Propera     | 22                   |          | mbe          | cache           |       |
| Volume      |                        |          |                   |             |             |                      |          |              |                 |       |
|             | D:\My D                | ocumen   | ts\My Volu        | me          |             |                      | •        | Select       | : <u>F</u> ile  |       |
|             | ✓ Never                | r save h | istory            |             | V           | olume <u>T</u> ools. |          | Select [     | ) <u>e</u> vice |       |
| <u></u>     | ount                   |          | <u>A</u> uto-Mour | it Devices  |             | Dismount             | All      |              | E <u>x</u> it   |       |

Type the password (which you specified in Step 10) in the password input field (marked with a red rectangle).

## Step 18:

| 📑 TrueCryp                                  | ot            |                   |                  |                 |         |                     | _             | . 🗆 🗙    |
|---------------------------------------------|---------------|-------------------|------------------|-----------------|---------|---------------------|---------------|----------|
| File Volume:                                | s Keyfiles To | ools Settings     | Help             |                 |         |                     | Home          | epage    |
| Drive Vol                                   | lume          |                   |                  | 9               | ize E   | ncryption Algorithm | Туре          |          |
| See :: 10 € 10 € 10 € 10 € 10 € 10 € 10 € 1 |               |                   |                  |                 |         |                     |               |          |
| 🥯 G:                                        |               |                   |                  |                 |         |                     |               |          |
| See H:                                      |               |                   |                  |                 |         |                     |               |          |
| I:                                          |               |                   |                  |                 |         |                     |               |          |
| ي:<br>ريا ھ                                 |               |                   |                  |                 |         |                     |               |          |
| Ni<br>Call                                  |               |                   |                  |                 |         |                     |               |          |
| - M:                                        |               |                   |                  |                 |         |                     | 1             |          |
| 🥯 N:                                        | Enter passw   | ord for D:\My     | Document         | s\My Volun      | e       |                     |               |          |
| Sec. 2                                      |               |                   |                  |                 |         |                     |               |          |
| • P:                                        | Password:     | *****             | *****            | *****           | ***     | OK                  |               |          |
| Q:                                          |               |                   |                  |                 |         |                     |               |          |
|                                             |               | Cache pas         | swords and       | keyhiles in mer | nory    | Cancel              |               | <b>_</b> |
|                                             |               | 🔲 Display Pa      | ssword           |                 |         |                     |               | _        |
|                                             |               | 🔲 Use keyfild     | es               | Keyfiles        | ,       | Mount Options       |               |          |
| ⊆re                                         | ace volume    |                   | <u>v</u> olume P | operaes         |         | <u>wipe</u>         | aune          |          |
| -Volume                                     |               |                   |                  |                 |         |                     |               |          |
|                                             | D:\My Docu    | uments\My Volu    | me               |                 |         | ▼ Select            | File          |          |
|                                             | Never sa      | ive history       |                  |                 |         |                     |               |          |
|                                             | _             | ·                 |                  | Volume ]        | ools    | Select D            | <u>e</u> vice |          |
|                                             | a             | <b></b>           |                  |                 |         |                     |               |          |
| M                                           | ount          | <u>A</u> uto-Moun | t Devices        | Di <u>s</u> m   | iount A | .11                 | E <u>×</u> it |          |
|                                             |               | -                 |                  |                 |         |                     |               |          |

Click **OK** in the password prompt window.

TrueCrypt will now attempt to mount the volume. If the password is incorrect (for example, if you typed it incorrectly), TrueCrypt will notify you and you will need to repeat the previous step (type the password again and click **OK**). If the password is correct, the volume will be mounted.

#### Final Step:

| iii) | TrueCrypt         |                |          |                   |                   |               |                |                  |                       |                  |
|------|-------------------|----------------|----------|-------------------|-------------------|---------------|----------------|------------------|-----------------------|------------------|
| File | Volumes           | Keyfiles       | Tools    | Settings          | Help              |               |                |                  | Ŀ                     | <u>l</u> omepage |
|      | Drive Volur       | ne             |          |                   |                   |               | õize           | Encryption Algor | ithm Typ              | e 🔺              |
| 9    | G:                |                |          |                   |                   |               |                |                  |                       |                  |
| 9    | ≥I:<br>≥J:        |                |          |                   |                   |               |                |                  |                       |                  |
| 9    | ≥K:<br>≥L:        |                |          |                   |                   |               |                |                  |                       |                  |
| 4    | ■M: D:\M<br>■N:   | y Documei      | nts\My \ | /olume            |                   | 1023          | KB             | AES              | Nor                   | mal              |
| 9    | O: P:             |                |          |                   |                   |               |                |                  |                       |                  |
| 9    | ≥Q:<br>≥S:<br>≥T: |                |          |                   |                   |               |                |                  |                       |                  |
|      | eri:              |                |          |                   |                   |               |                |                  |                       |                  |
|      | <u>C</u> reat     | e Volume       |          |                   | <u>V</u> olume Pr | operties      |                |                  | <u>W</u> ipe Cache    | -                |
| Г    | Volume            |                |          |                   |                   |               |                |                  |                       |                  |
|      | -002              | D:\My D        | ocumen   | its\My Volu       | me                |               |                | <b>•</b>         | Select <u>F</u> ile   |                  |
|      |                   | ✓ <u>N</u> eve | r save h | iistory           | ]                 | Volume        | <u>T</u> ools. | Se               | elect D <u>e</u> vice |                  |
|      | Dismo             | ount           |          | <u>A</u> uto-Moun | t Devices         | Di <u>s</u> n | nount          | All              | E⊻it                  |                  |

We have just successfully mounted the container as a virtual disk M:

The virtual disk is entirely encrypted (including file names, allocation tables, free space, etc.) and behaves like a real disk. You can save (or copy, move, etc.) files to this virtual disk and they will be encrypted on the fly as they are being written.

If you open a file stored on a TrueCrypt volume, for example, in media player, the file will be automatically decrypted to RAM (memory) on-the-fly while it is being read.

Important: Note that when you open a file stored on a TrueCrypt volume (or when you write/copy a file to/from the TrueCrypt volume) you will not be asked to enter the password again. You need to enter the correct password only when mounting the volume.

You can open the mounted volume, for example, by double-clicking the item marked with a red rectangle in the screenshot above.

You can also browse to the mounted volume the way you normally browse to any other types of volumes. For example, by opening the '*Computer*' (or '*My Computer*') list and double clicking the corresponding drive letter (in this case, it is the letter M).

| 💈 My Computer                            | _            |         |
|------------------------------------------|--------------|---------|
| <u>File Edit View Favorites T</u> ools I | <u>H</u> elp | 2       |
| 😌 . 🕘 . 🤌                                | 2            | »       |
| Back Forward Up Re                       | efresh       |         |
| Address 😼 My Computer                    |              | •       |
| Name 🔺                                   | Туре         | <b></b> |
| SYSTEM (C:)                              | Local Disk   |         |
| 🗇 Local Disk (D:)                        | Local Disk   |         |
| 🕯 Local Disk (F:)                        | Local Disk   |         |
| See Local Disk (M:)                      | Local Disk   | -       |
|                                          |              |         |
| Free Space: 0.97                         | mputer       |         |

You can copy files to and from the TrueCrypt volume just as you would copy them to any normal disk (for example, by simple drag-and-drop operations). Files that are being read or copied from the encrypted TrueCrypt volume are automatically decrypted on the fly (in memory/RAM). Similarly, files that are being written or copied to the encrypted TrueCrypt volume are automatically encrypted on the fly (right before they are written to the disk) in RAM.

Note that TrueCrypt never saves any decrypted data to a disk – it only stores them temporarily in RAM (memory). Even when the volume is mounted, data stored in the volume is still encrypted. When you restart Windows or turn off your computer, the volume will be dismounted and all files stored on it will be inaccessible (and encrypted). Even when power supply is suddenly interrupted (without proper system shut down), all files stored on the volume will be inaccessible (and encrypted). To make them accessible again, you have to mount the volume. To do so, repeat Steps 13-18.

If you want to close the volume and make files stored on it inaccessible, either restart your operating system or dismount the volume. To do so, follow these steps:

| T 🏢      | rueCi          | rypt          |           |          |                   |            |                 |            |              | _             |      |
|----------|----------------|---------------|-----------|----------|-------------------|------------|-----------------|------------|--------------|---------------|------|
| File     | Volu           | mes           | Keyfiles  | Tools    | Settings          | Help       |                 |            |              | <u>H</u> ome  | page |
|          | rive           | Volur         | ne        |          |                   |            | Size            | e Encrypti | on Algorithm | Туре          |      |
| - Ci     | ≥E:            |               |           |          |                   |            |                 |            |              |               |      |
| 5        | ≥G:            |               |           |          |                   |            |                 |            |              |               |      |
| 5        | ≥H:            |               |           |          |                   |            |                 |            |              |               |      |
| 5        | ≥I:            |               |           |          |                   |            |                 |            |              |               |      |
| 50       | ≥J:            |               |           |          |                   |            |                 |            |              |               |      |
| 5        | ≥K:            |               |           |          |                   |            |                 |            |              |               |      |
| 54       | PL:            | <b>D</b> 111  |           |          |                   |            | 1000 1/2        |            |              | B.I           | -    |
|          | ₩[¥];<br>> N1; | D:ţM          | y Docume  | ntsţi™iy | volume            |            | 1023 KE         | AES        |              | Normai        |      |
|          | EN:            |               |           |          |                   |            |                 |            |              |               |      |
|          | P:             |               |           |          |                   |            |                 |            |              |               |      |
|          | 0:             |               |           |          |                   |            |                 |            |              |               |      |
| 6        | ≥S:            |               |           |          |                   |            |                 |            |              |               |      |
| 6        | ≥T:            |               |           |          |                   |            |                 |            |              |               | -    |
| <u> </u> |                |               |           |          |                   |            |                 |            |              |               |      |
|          |                |               |           |          |                   |            |                 |            |              |               |      |
|          | 0              | reat          | e Volume  |          |                   | Volume Pro | nerties         |            | Wine         | Tache         |      |
|          |                |               |           |          |                   |            | pordositi       |            | <u> </u>     |               |      |
| ٦V       | /olume         |               |           |          |                   |            |                 |            |              |               |      |
|          |                |               | D.M. D    |          | Letra - Celo      |            |                 |            | Colorat      | c:l_          |      |
|          |                |               | D: (My L  | ocumer   | ιςς μηγινοία      | me         |                 | <u> </u>   | Select       | File          |      |
|          |                |               | Veve Neve | r save h | history           |            |                 | . 1        | Colorb D     |               |      |
|          |                |               |           |          |                   |            |                 | )IS        | Select D     | <u>evice</u>  |      |
|          |                |               |           |          |                   |            |                 |            |              |               |      |
|          |                |               |           |          |                   |            | li              |            |              |               |      |
|          | [              | <u>D</u> ismo | unt       |          | <u>A</u> uto-Mour | t Devices  | Di <u>s</u> mou | nt All     |              | E <u>x</u> it |      |
|          |                |               |           |          |                   |            | J               |            |              |               |      |
|          |                |               |           |          |                   |            |                 |            |              |               |      |

Select the volume from the list of mounted volumes in the main TrueCrypt window (marked with a red rectangle in the screenshot above) and then click **Dismount** (also marked with a red rectangle in the screenshot above). To make files stored on the volume accessible again, you will have to mount the volume. To do so, repeat Steps 13-18.

## How to Create and Use a TrueCrypt Partition/Device

Instead of creating file containers, you can also encrypt physical partitions or drives (i.e., create TrueCrypt device-hosted volumes). To do so, repeat the steps 1-3, but in the step 3 select the second or third option. Then follow the remaining instructions in the wizard. When you create a device-hosted TrueCrypt volume within a *non-system* partition/drive, you can mount it by clicking *Auto-Mount Devices* in the main TrueCrypt window. For information pertaining to encrypted *system* partition/drives, see the chapter System Encryption.

# Important: We strongly recommend that you also read the other chapters of this manual, as they contain important information that has been omitted in this tutorial for simplicity.

<sup>\*</sup> Note that after you copy existing unencrypted files to a TrueCrypt volume, you should securely erase (wipe) the original unencrypted files. There are software tools that can be used for the purpose of secure erasure (many of them are free).